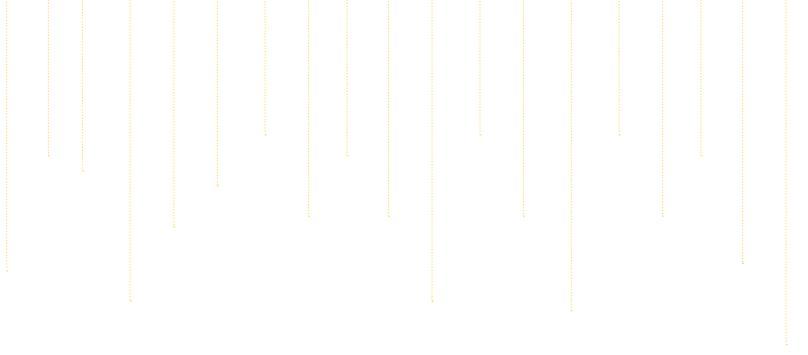

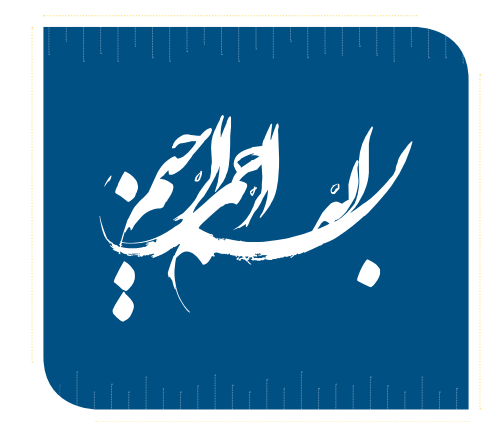

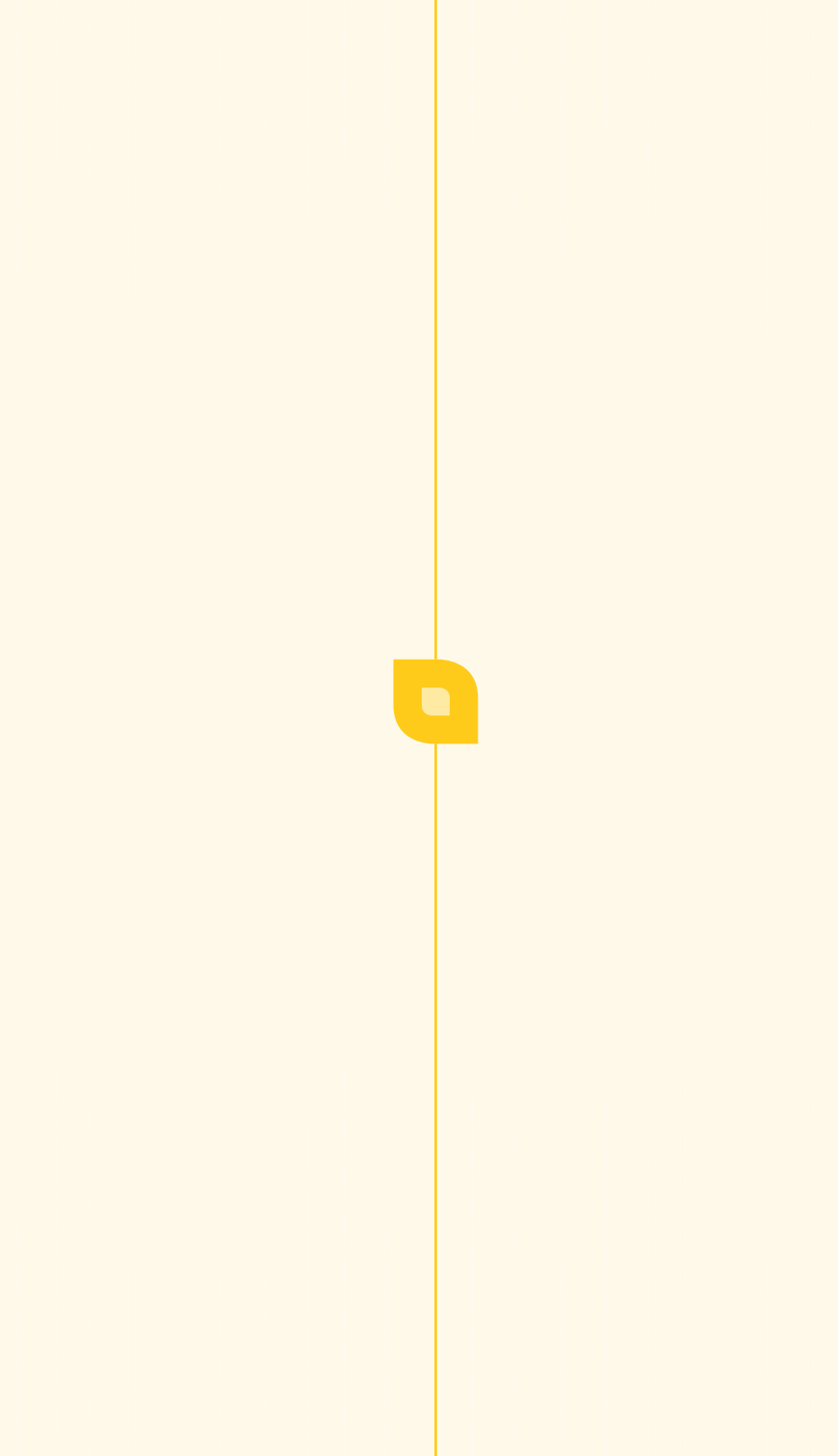

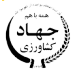

وزارت جهاد کشاورزی سازمان تحقیقات، آموزش و ترویج کشاورزی مؤسسه آموزش و ترویج کشاورزی

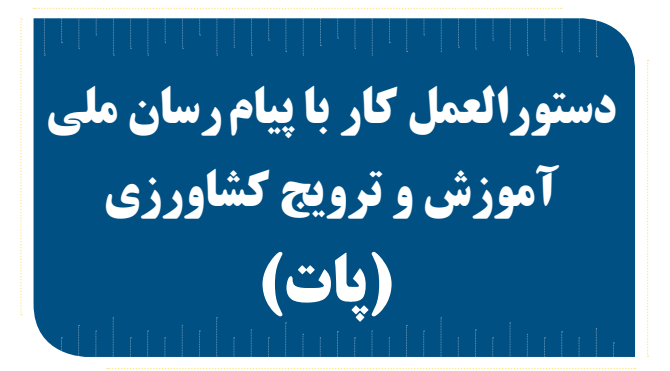

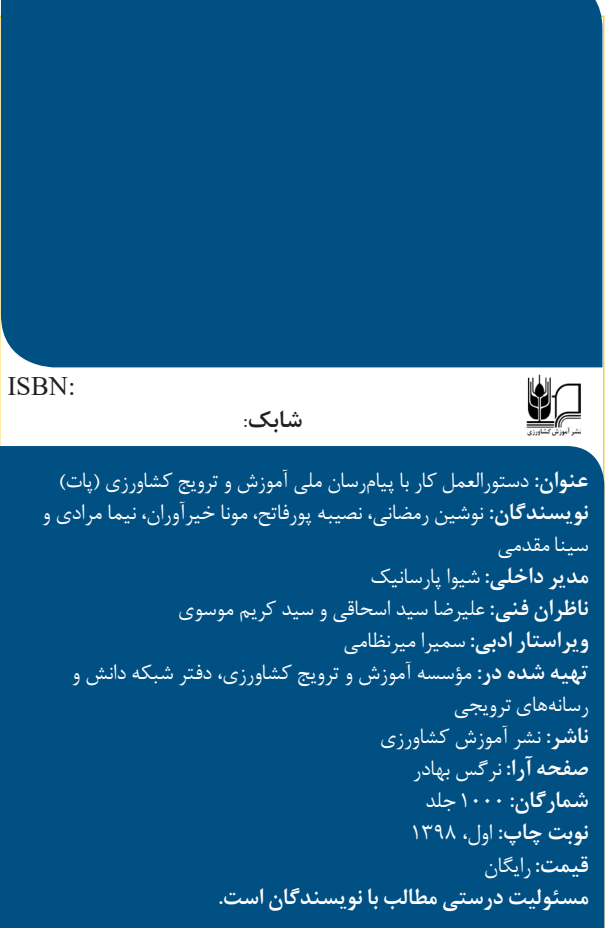

نشانی: تهران، خیابان آزادی، بین نواب و رودکی، پلاک ۲۰۵، ساختمان دکتر حسابی، طبقه ۱۲ تلفن: ۶۶۴۳۰۴۶۵ | تلفکس: ۶۶۴۳۰۴۶۴ | کد پستی: ۱۴۵۷۸۹۶۶۸۱

#### فهرست

| ۷          | مقدمه                                    |
|------------|------------------------------------------|
| ۸          | ویژگی های کارکردی پات                    |
| ۸          | ویژگی های فنی پات                        |
| ۹          | الزامات نرم افزاری نصب پات               |
| 1•         | روش دریافت و اجرای نرم افزار پات         |
| 1+         | الف) دريافت                              |
| همراه ١٣   | ب) اجرای نرم افزار بر روی گوشی           |
| ۱۵         | ج) نحوه ورود به نرم افزار پات            |
| 18         | د) تنظيمات پروفايلد.                     |
| 19         | ه) ویژگی های نگارش پیام در پات           |
| ۲۳         | و) نحوه نگارش پیامو) نحوه نگارش پیام     |
| ۲۸         | ز) ارسال و دریافت پیام                   |
| ، افزار ۳۲ | ح) چگونگی به اشتراک گذاری نره            |
| ۳۴         | ط) درباره ما                             |
| ۳۶         | ى) تنظيمات                               |
| ۳۷         | ک) به روز رسانی نرم افزار                |
| ۴۰         | ل) خروج از نرم افزارل) خروج از نرم افزار |
|            |                                          |

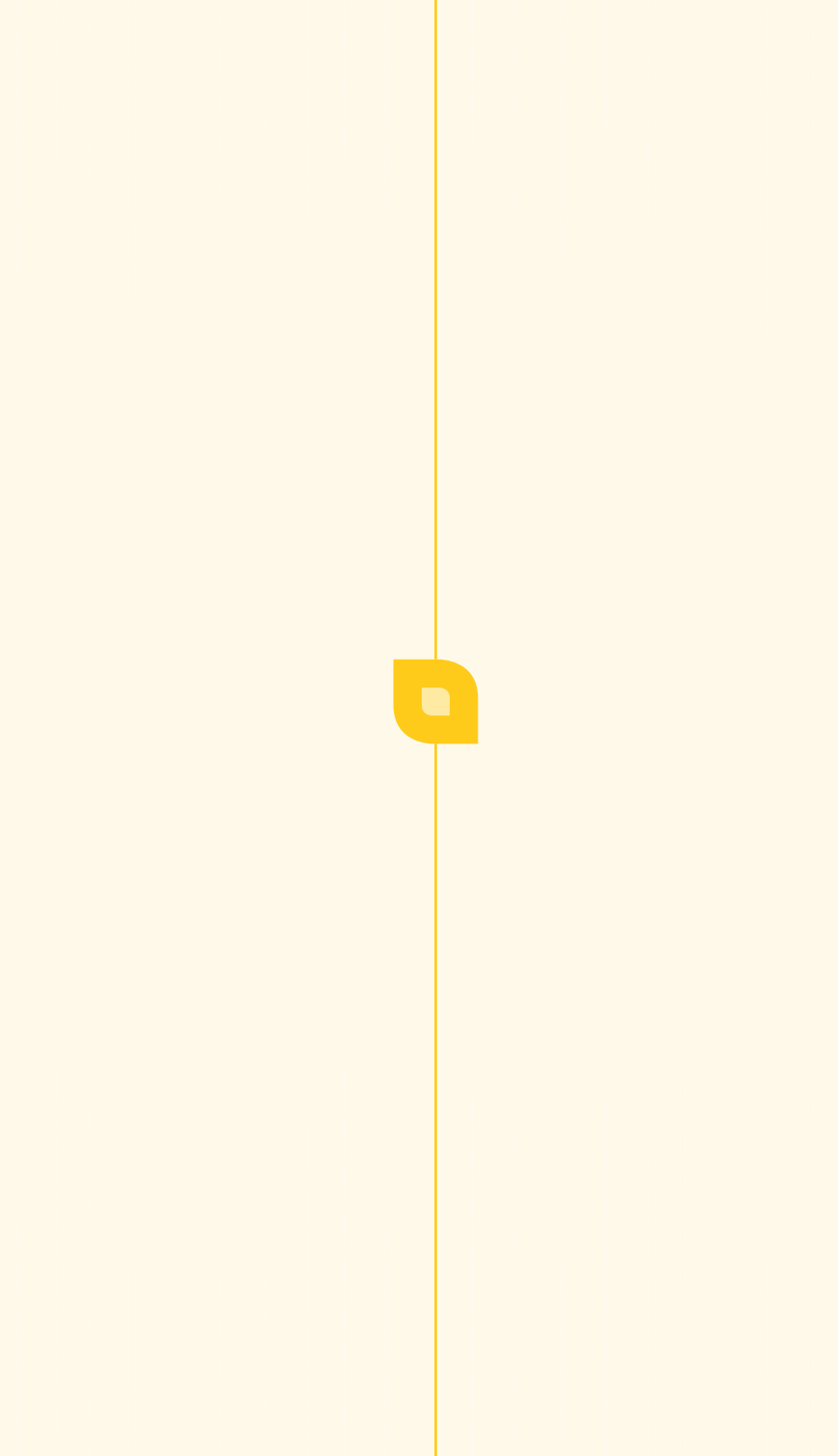

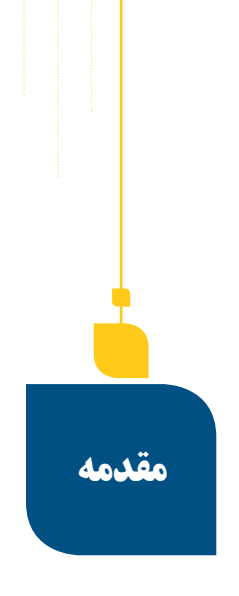

پیام رسان ملی آموزش و ترویج کشاورزی (پات) یک پیام رسان ملی برای ارسال و دریافت انواع پیام ها از قبیل متن، عکس، فیلم و سایر فایل های مورد نظر در خانواده بزرگ کشاورزی کشور است. پات با هدف تسهیل و تسریع ارتباطات میان کارکنان و خدمت گزاران وزارت جهاد کشاورزی در سطح کل کشور طراحی شده است. افق پیش رو پوشش تمامی تولیدکنندگان و بهره برداران بخش کشاورزی کشور و پاسخگویی به نیازهای آموزشی و ترویجی بهره برداران بخش کشاورزی، هدف گذاری شده است. پیام رسان پات در مؤسسه آموزش و ترویج کشاورزی طراحی و در مراسم سی و چهارمین دوره معرفی و تجلیل از نمونه های بخش کشاورزی که دی ماه ۹۸ بر گزار شد، توسط جناب آقای دکتر روحانی رئیس جمهور محترم افتتاح شد.

# ویژگی های کار کردی پات ارسال سریع و به موقع پیام؛ ارجاع مشکلات جامعه تولیدکنندگان و بهره برداران بخش کشاورزی به مراجع ذی صلاح؛ ارسال سریع توصیه های ترویجی و پیش آگاهی در مواقع بروز بحران های کشاورزی؛

ایجاد تعامل مناسب فی مابین ارکان وزارت جهادکشاورزی.

## ویژگی های فنی پات

- امکان ارسال و دریافت پیام در سطوح سازمانی مختلف سازمانی و قابل تنظیم؛
   امکان انتخاب از لیست مخاطبان به دو صورت پیمایش درختی سازمانی و جست وجوی مستقیم کاربران؛
   امکان ارسال یا دریافت فایل پیوست پیام در فرمت های مختلف؛
   پشتیبانی از ایموجی و شکلک های مختلف در متن پیام؛
   پشتیبانی از پیام چند خطی بدون محدودیت کاراکتر؛
   امکان تنظیم فعال سازی یا عدم فعال سازی دریافت اعلان (نوتیفیکیشن) به محض دریافت پیام جدید؛
- اطلاع از تعداد دفعات دیده شده پیام ارسالی (منحصر به فرد)؛

دستورالعمل کار با پیام رسان *ملی* آموزش و ترویع کشاورزی (**یات)** 

♦ امکان تغییر یا بازیابی رمز عبور و امکان ویرایش يروفايل و تنظيم آواتار؛ امکان گرفتن گزارش به صورت تعداد پیام های ارسالی و

دریافتی، تعداد نصب نرم افزار و همچنین گزارش گیری به تفکیک مؤسسات و مراکز تحقیقاتی و مدیریت های هماهنگی ترویج.

## الزامات نرم افزاري نصب پات

پیام رسان آموزش و ترویج کشاورزی برای نسخه اندروید طراحی شده است. کاربران با سیستم عامل ios می توانند با مراجعه به لینک زیر از شبیه سازی اندروید بر روی کامپیوتر خود استفاده کنند.

http://www.agrilib.ir/news\_18.html همچنین فیلم آموزش استفاده از شبیه ساز اندروید در تالار ترویج دانش و فنون کشاورزی بارگذاری شده و در لینک زیر قابل دسترس است.

Shttp://www.agrilib.ir/book\_7819.html

دستورالعمل کار با پیام رسان ملی آموزش و ترویع کشاورزی **(یات)** 

# روش دریافت و اجرای نرم افزار پات

#### الف) دریافت

دریافت نرم افزار به سه روش مستقیم، مراجعه به سایت تالار ترویج دانش و فنون کشاورزی و همچنین دریافت از کافه بازار امکان پذیر است.

دریافت مستقیم دریافت مستقیم نرم افزار از طریق لینک زیر امکان پذیر است: http://pat.iate.ir:8000/download

دریافت از تالار ترویج دانش و فنون کشاوررزی یکی از راه های دریافت فایل نرم افزار پات، مراجعه به آدرس www.agrilib.ir وانتخاب گزینه پیام رسان آموزش و ترویج کشاورزی (پات) است (شکل ۱). در صفحه جدید فایل نرم افزار ظاهر می شود که با کلیک بر روی دانلود، گزینه دریافت فایل نمایش داده خواهد شد (شکل ۲). با انتخاب این گزینه فایل نرم افزار دریافت می شود (شکل ۳).

دستورالعمل کار با پیام رسان ملی آموزش و ترویع کشاورزی **(یات)** 

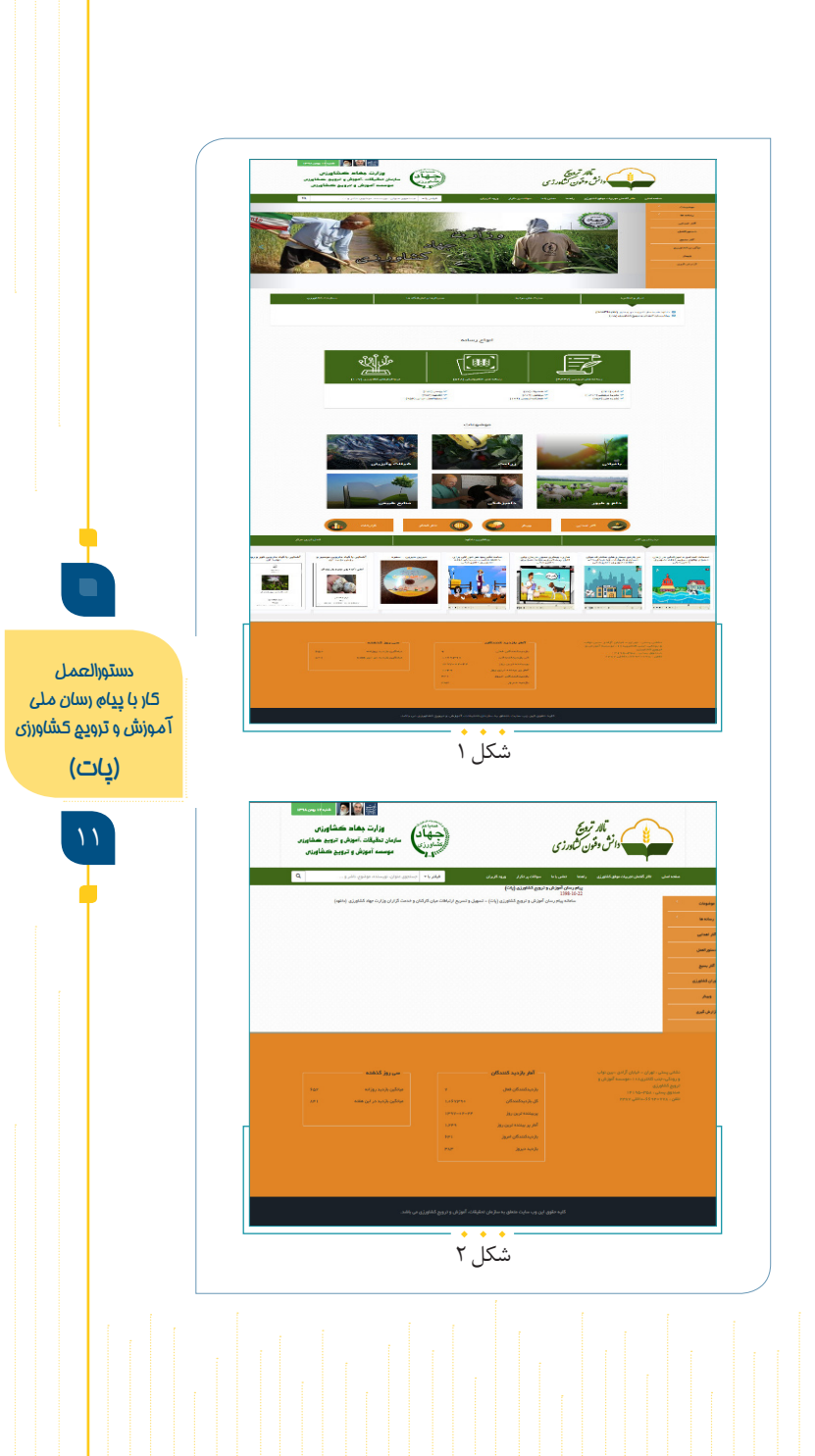

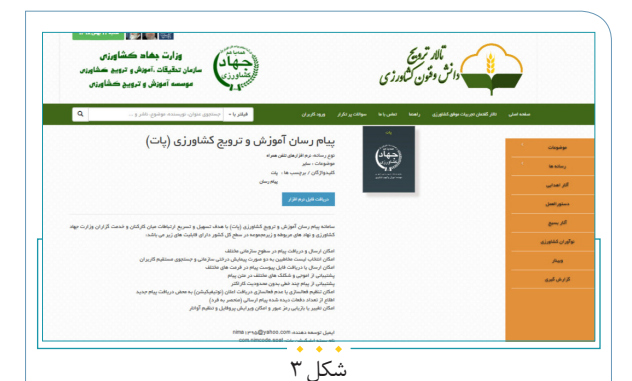

دریافت از کافه بازار با مراجعه به نرم افزار کافه بازار موجود در تلفن همراه، با جست و جوی پیام رسان آموزش و ترویج کشاورزی و انتخاب گزینه نصب، فایل نرم افزار دانلود خواهد شد (شکل ۴).

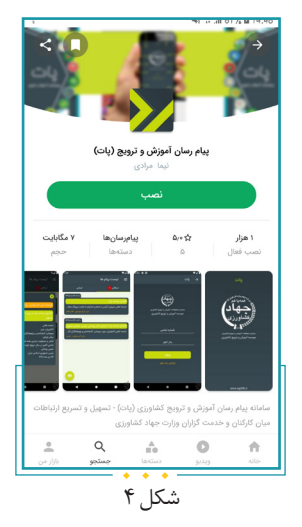

دستورالعمل کار با پیام رسان ملی آموزش و ترویج کشاورزی **(یات)**  ب) اجرای نرم افزار بر روی گوشی همراه

بعداز دریافتونصب فایل صفحه اول نرم افزار به صورت زیر ظاهر می شود و پس از آن ورود به نرم افزار و استفاده از آن امکان پذیر می شود (شکل ۵).

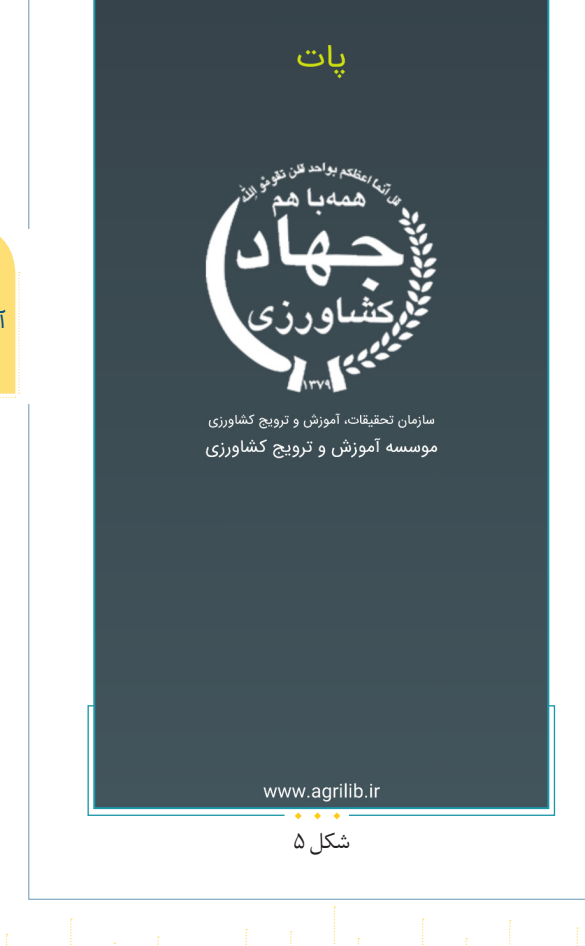

دستورالعمل کار با پیام رسان ملی آموزش و ترویع کشاورزی

(تِات)

در هنگام نصب و اجرای نرم افزار برای اولین بار (ویا در برخی موارد دیگر که نرم افزار اجرا می شود)، پیام به روز رسانی اطلاعات ظاهر می شود. کاربران باید تا اجرای کامل این عملیات شکیبا باشند، که در غیر این صورت بر روی کار کرد نرم افزار تأثیر منفی می گذارد. لازم به ذکر است که به روز رسانی اطلاعات نیازی به اینترنت ندارد و از حجم اینترنت کاربران کاسته نخواهد شد (شکل ۶).

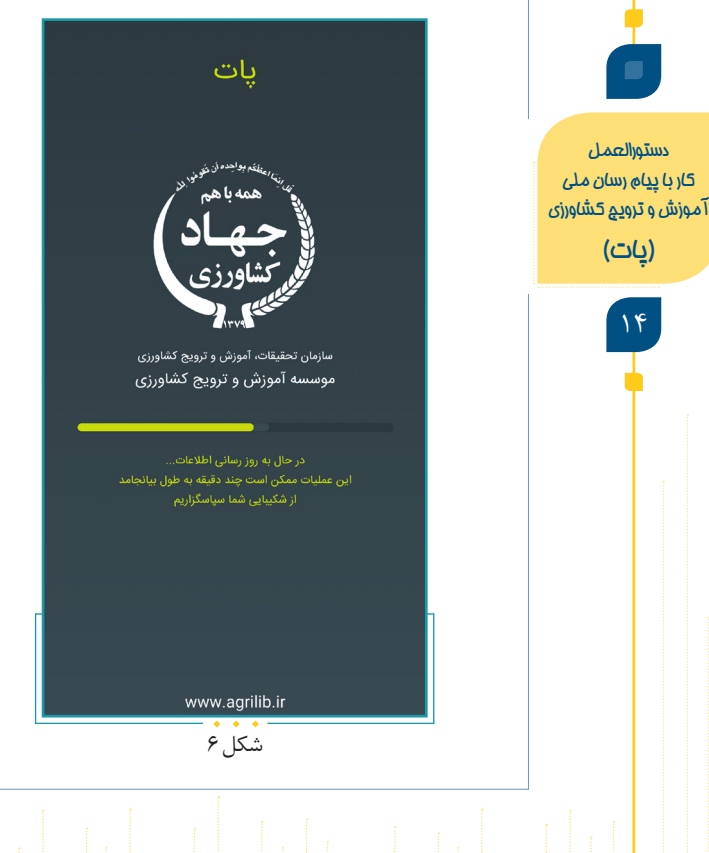

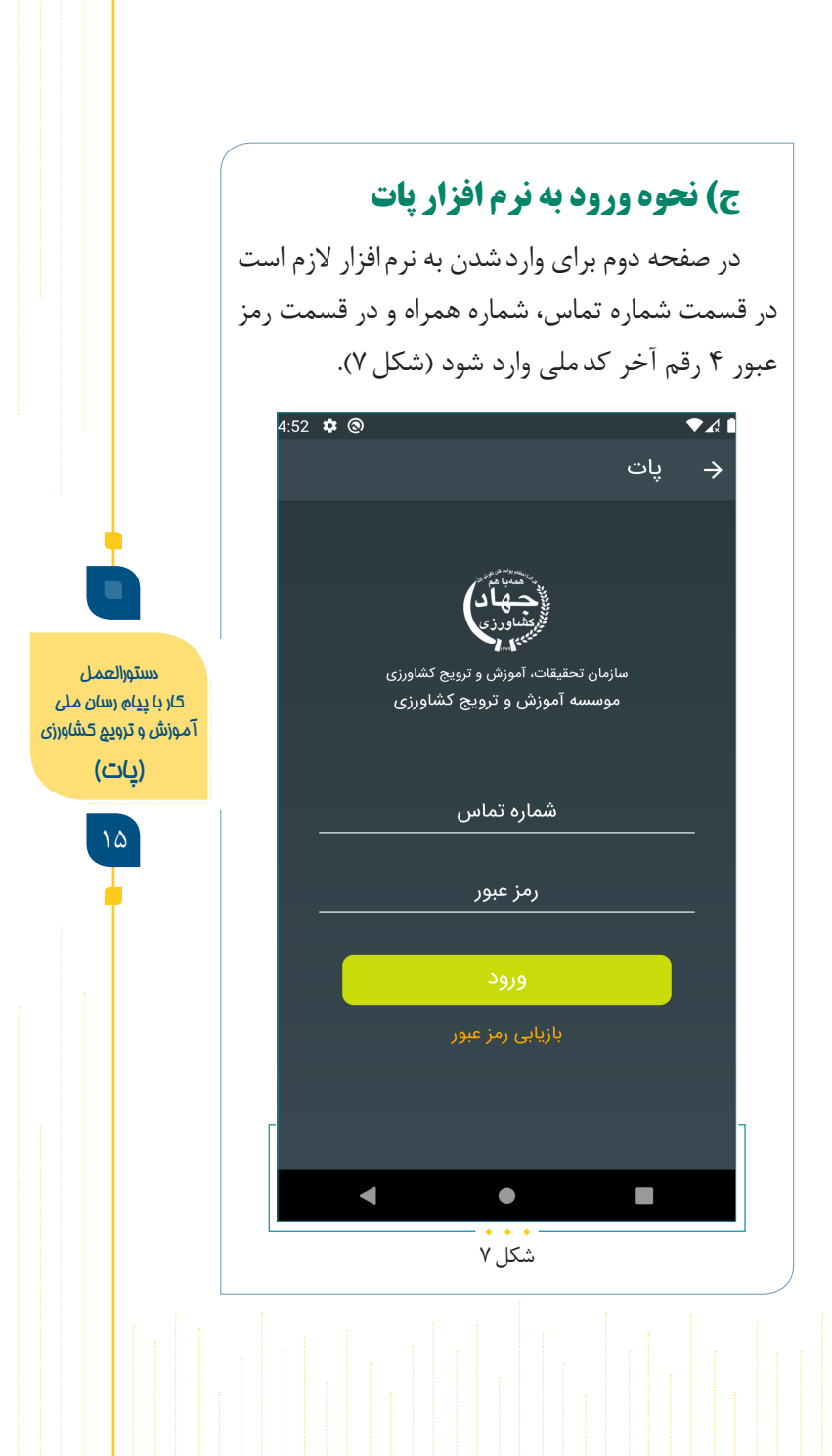

د) تنظيمات يروفايل

دستورالعمل

کار با پیام رسان ملی

آموزش و ترويج کشاورزی

(یات)

18

در قسمت نوار ابزار سمت راست نرم افزار (شکل ۸) در بخش پروفایل، انتخاب تصویر، ویرایش اطلاعات و تغییر رمز عبور انجام می شود. برای انتخاب تصویر بر روی گزینه پروفایل کلیک کرده و می توان تصویر مورد نظر را انتخاب کرد (شکل ۹).

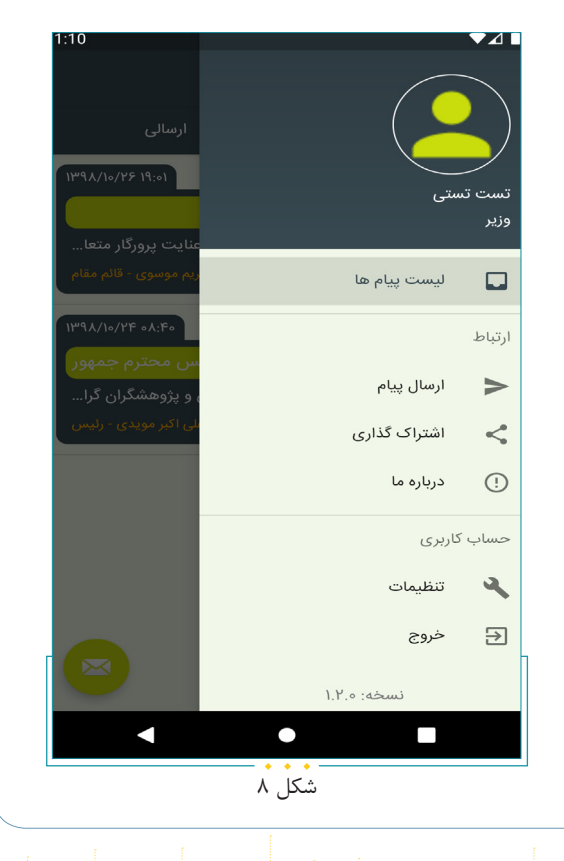

| 1:12                | ♥⊿∎                |
|---------------------|--------------------|
|                     | 🔶 پروفايل          |
|                     |                    |
| ے۔<br>غییر تصویر    | انتخاب يا ت        |
| 📥 🚺 پیام ارسال شدہ  | ۲ پیام دریافت شده  |
| تست تستی            | نام و نام خانوادگی |
| وزير                | عنوان شغلی         |
| ៰ <b>ຬ</b> ୴⅄໖୪୴۹៰୴ | کد ملی             |
| ०१९१९१९१९१          | شماره تماس         |
| ۱۳۴۰/۱/۵            | تاريخ تولد         |
| اطلاعات             | ويرايش             |
| مز عبور             | تغيير ر            |
|                     |                    |
|                     |                    |
| • •                 | •                  |

همچنین ویرایش اطلاعات با انتخاب گزینه ویرایش اطلاعات و ظاهر شدن صفحه ویرایش پروفایل امکان پذیر می شود (شکل ۱۰). با استفاده از گزینه تغییر رمز عبور و واردکردن رمز عبور فعلی و سپس رمز عبور جدیددر دومر حله رمز عبور تغییر خواهد کرد (شکل ۱۱). در صورت فراموش کردن رمز عبور با استفاده از گزینه بازیابی رمز عبور که در انتهای صفحه ورود به نرم افزار نمایش داده می شود و وارد کردن شماره همراه، رمز عبور جدید برای کاربر پیامک خواهد شد.

دستورالعمل کار با پیام رسان ملی آموزش و ترویع کشاورزی **(یات)** 

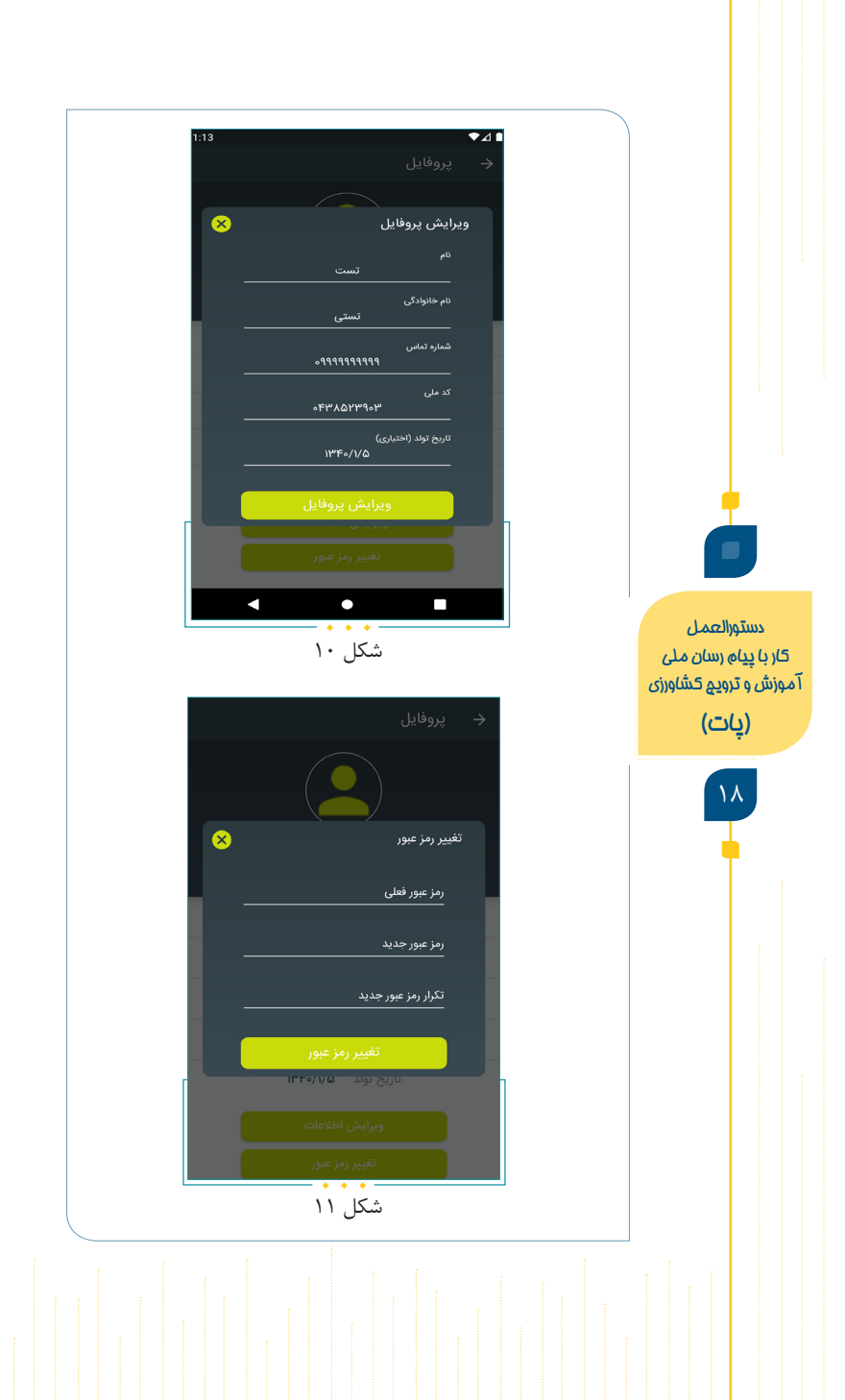

## ه) ویژگی های نگارش پیام در پات 1- عنوان پیام

در معماری پیام اولین نکته انتقال پیام به خواننده و متقاعد کردن وی به ارزشمند بودن محتوای پیام است که نگارش عنوان مناسب قبل از شروع به نوشتن محتوای پیام مورد تأکید است. همچنین ضروری است پیش از نوشتن عنوان پیام، راجع به نتایج عمل کرد نسبت به پیام توسط مخاطب نیز اندیشیده شود تا بهترین عنوان در کم ترین تعداد کلمات نگارش شود. عنوانهای طولانی حامل اطلاعات بیش تری هستند، ولی توجه کم تری جلب می کنند.

۲ – محتوای پیام
 ۲ – ۲ – آموزشی و ترویجی
 ۱لف) ساختار
 پیام می تواند به صورت توصیه های ترویجی، دستور العمل های پیام می تواند به صورت توصیه های ترویجی، دستور العمل های آموزشی و ترویجی، اطلاع رسانی از آخرین یافته های تحقیقاتی، پیش آگاهی از بحران های کشاورزی، پرسش و پاسخهای مهم تنظیم و ارسال شود.
 ب) مخاطب
 در نظر گرفتن دو نکته هنگام نگارش پیام بسیار مهم

دستورالعمل کار با پیام رسان ملی آموزش و ترویع کشاورزی (**بات)** 

دستورالعمل کار با پیاھ رسان ملی آموزش و ترویج کشاورزی **(پات)** 

۲.

#### ۲-۲- توصيه

نویسنده پیام ممکن است موضوعی را در ذهن خود روشن و واضح تصور کند و نیازی به توصیف و تفسیر حس نکند، در صورتی که مخاطب پیام ممکن است اصلاً چنین تفکری نداشته باشد. تمام تردیدهای ایجاد شده در خوانندگان پیام، از این تفکر نویسنده ناشی می شود. تفکری که ناشی از این موضوع است: «مطلبی که در اثر بحث و گفت و گوی زیاد برای نویسنده پیام مسجل و بدیهی است، برای خواننده نیز واضح و روشن است.»

گاهی اوقات، مطالبی که مربوط به موضوع اصلی نیستند، هر قدر هم که جالب باشند، بهتر است حذف شوند. یک نوشتار باید یک پرسش اصلی را پاسخ دهد و بی توجهی به این موضوع از دلایل شایع بی میلی خوانندگان به مطالب پیام است. این پرسش باید مشخص، جدید، مورد علاقه و استقبال جامعه هدف باشد.

**قذکر:** «در پیامرسان پات از ارسال هر گونه پیام غیرضروری، تبریک و تسلیت ایام ومکالمات روزمره اکیداً خودداری شود.»

دستورالعمل کار با پیام رسان ملی آموزش و ترویج کشاورزی **(یات)** 

#### ۳- فایل ضمیمه

باتوجه بهقابلیت ایجاد شده در پات برای ضمیمه کردن فایل به پیام اصلی می توان از زبان نوشتار و زبان تصویر مکمل هم استفاده کرد. این موقعیت هم برای طرح سؤال مورد استفاده قرار می گیرد و هم برای پاسخ یا ارسال توصیه های ترویجی، دستور العمل های آموزشی و ترویجی، اطلاع رسانی از آخرین یافته های تحقیقاتی و پیش آگاهی از بحران های کشاورزی. برای استفاده از فایل ضمیمه نکات زیر مد نظر قرار گیرد:

«از جمله فایل هایی که می توان ضمیمه پیام کرد، عبارت انداز:بخشی از یک نشریه یا هندبوک، بروشور، پوستر، پمفلت و…، عکس، فیلم کوتاه، انیمیشن، موشن گرافی، جداول و نمودارها و سایر مواد آموزشی و کمک آموزشی باید متناسب با پیام و معرف موضوع اصلی باشد. به گونه ای که بدون هیچ گونه ابهامی موضوع و محتوای پیام در ذهن مخاطب نقش بندد. فایل های غیر مرتبط همچون عکس های تزئینی و بدون ارتباط با موضوع، پارازیت های ترویجی تلقی می شوند. این نوع رسانه ها در فهم مناسب و درک

دستورالعمل کار با پیام رسان ملی آموزش و تروی<u>م</u> کشاورزی **(یات)** 

و) نحوه نگارش پیام

🖌 تنظيم عنوان پيام

موضوع پیام باید در بخش عنوان پیام نوشته شود و باید مشخص شود پیام در چه زمینه ای است. برای مثال اگر هدف ارسال پیام ترویجی در زمینه تغذیه خاک باشد، در بخش عنوان پیام باید تغذیه خاک نوشته شود. ۲ ننظیم پیام ارسالی

متن پیام ارسالی باید مختصر، واضح و متناسب با شاخص های بند «ه» تنظیم شود. پیام می تواند به همراه یک فایل ضمیمه که تکمیل کننده متن پیام است، ارسال شود. به عنوان مثال چنانچه مروجان مسئول پهنه سؤالاتی درباره مشکلات خود در مزرعه داشته باشند، می توانند علاوه بر متن پیام ارسالی فایل ضمیمه را که بیان کننده مشکل یا مسئله است، برای محققان معین یا رؤسای مراکز خود ارسال کنند.

سطوح تعریف شدہ پیام برای ارسال و پاسخ توسط کاربران

در پیام رسان ملی پات روابط و دسترسی به گونه ای است که هر رده سازمانی می تواند به یک رده بالاتر از خود و تمامی زیر مجموعه خود پیام ارسال کند. برای مثال رئیس سازمان جهاد کشاورزی قادر به ارسال پیام

دستورالعمل کار با پیاہ رسان ملی آموزش و ترویج کشاورزی (**یات)** 

به تمامی عوامل و همکاران زیربخش خود است. سطوح دسترسی مجاز هر کاربر با توجه به رده سازمانی مربوطه در پروفایل شخصی ایشان قابل مشاهده است. همچنین اینفوگرافی سطوح دسترسی به صورت محرمانه برای بالاترین مقام هر دستگاه ارسال خواهد شد. انتخاب مخاطب

هر فرد با توجه به رده سازمانی خود می تواند مخاطب خود را انتخاب کند. امکان انتخاب از لیست مخاطبین به دو صورت پیمایش درختی سازمانی و جست و جوی مستقیم کاربران امکان پذیر است. همچنین انتخاب مخاطب در سطح کشوری، استانی، شهر ستان، دهستان و فردی امکان پذیر است (شکل ۱۲).

دستورالعمل کار با پیام رسان ملی آموزش و ترویج کشاورزی **(یات)** 

| 3:15 🔹 🗸 🗎                                                       |
|------------------------------------------------------------------|
| → ارسال پیام                                                     |
|                                                                  |
| عنوان بنام                                                       |
|                                                                  |
|                                                                  |
|                                                                  |
| لطفاً سطح مورد نظر خود برای ارسال پیام به مخاطب را انتخاب نمایید |
| کل کشور                                                          |
| استان                                                            |
| شهرستان                                                          |
| دهستان                                                           |
| -<br>فردې                                                        |

- • • • -شکل ۱۳

دستورالعمل کار با پیام رسان ملی آموزش و ترویج کشاورزی **(یات)** 

۲۵

اگر کاربر قصد ارسال پیام برای کاربران کل کشور را داشته باشد، سطح کشوری را انتخاب می کند و تمامی سطوح قابل دسترس برای ارسال پیام در این سطح برای او مشخص خواهد شد (شکل ۱۳). به عنوان مثال معاون وزیر می تواند با انتخاب سطح کشوری یک پیام مشخص را برای رؤسای سازمان جهاد کشاورزی استان های کشور ارسال کند.

| تاييد 🥪 | سطح انتخابی: کل کشور                             |                                             |
|---------|--------------------------------------------------|---------------------------------------------|
|         | 🔻 وزارت جهاد کشاورزی                             |                                             |
|         | > سازمان تحقیقات، آموزش و ترویج کشاورزی          |                                             |
|         | <ul> <li>سازمان جهاد کشاورزی استان ها</li> </ul> |                                             |
| כ       | <ul> <li>سازمان جهاد کشاورزی</li> </ul>          |                                             |
| כ       | <ul> <li>مدیریت هماهنگی ترویج</li> </ul>         |                                             |
|         | > اداره آموزش بهره برداران                       |                                             |
| ]       | > اداره ترویج                                    |                                             |
| כ       | > اداره رسانه                                    |                                             |
| כ       | > اداره ساماندهی                                 |                                             |
|         | > مدیریت های جهاد کشاورزی شهرستان ها             |                                             |
| ]       | رئيس                                             | دستورالعمل<br>5/ در در در مراب              |
|         | دبير مروجين پهنه                                 | کر با پیام (شان ملی<br>موزش و ترویج کشاورزی |
| כ       | کارشناس مسئول زنان                               | (يات)                                       |
|         | رئيس                                             |                                             |
| ]       | وزير                                             | 78                                          |
| 3       | معاون آب و خاک                                   |                                             |
|         | معاون باغبانی                                    |                                             |
| 7       | بتداين بناعه                                     |                                             |
|         | •                                                |                                             |
|         | میں میں<br>شکل ۱۳                                |                                             |

برای ارسال پیام برای یک مخاطب خاص، انتخاب مخاطب با جست و جوی نام او در سطح فردی امکان پذیر می شود. شایان ذکر است برای هر مخاطب اطلاعات فردی، پست سازمانی و موقعیت مکانی قابل مشاهده است (شکل ۱۴).

| بطح انتخابی: فردی<br>احم ×<br>احم یورده<br>احم دیورده<br>ا مروج مسئول پهنه آیا مروجین پهنه ها<br>ا مردیر یا مروجین پهنه ها<br>ا محمد کنعانی<br>ا محمد کنعانی<br>سیروال<br>ا محمد کنعانی<br>سیروال<br>ا محمد آزادی بزدی<br>ا محمد آزادی بزدی<br>ا مرکز جهاد کشاورزی<br>ا محمد بیدی<br>ا محمد بیدی<br>ا محمد میدی<br>ا محمد بیدی<br>ا محمد میدی<br>ا محمد میدی<br>ا محمد بیدی<br>ا محمد میدی<br>ا محمد میدی<br>ا میدی میدی میدی میدی میدی میدی میدی مید | ₹⊿                       |                                             |                              |                           |
|----------------------------------------------------------------------------------------------------|--------------------------|---------------------------------------------|------------------------------|---------------------------|
| <ul> <li>احم</li> <li>احمد پرورده</li> <li>احمد پرورده</li> <li>مروج مسئول پهنه ۱۱۹ مروجین پهنه ها</li> <li>دهستان دیهوک شهرستان طبس - استان خراسان جنوبی</li> <li>احمد کنعانی</li> <li>مدیر ۱۱۹ مریز میهاد کشاورزی</li> <li>شهرستان قوچان - استان خراسان رضوی</li> <li>شهرستان قوچان - استان خراسان رضوی</li> <li>مدیر آزادی بزدی</li> <li>مدیر این مریز جهاد کشاورزی</li> <li>مدستان سیم آباد (پایین جام) - شهرستان تربت جام - استان خراسان</li> <li>مدستان ششمد - شهرستان سبزوار - استان خراسان رضوی</li> <li>دهستان ششتمد - شهرستان سبزوار - استان خراسان رضوی</li> <li>دهستان ششتمد - شهرستان سبزوار - استان خراسان رضوی</li> <li>دهستان ششتمد - شهرستان سبزوار - استان خراسان رضوی</li> </ul>                                                                                                    | ىطح انتخابى: فردى        |                                             |                              |                           |
| <ul> <li>احمد پرورده</li> <li>مروج مسئول پهنه آی مروجین پهنه ها</li> <li>دهستان دیهوک - شهرستان طبس - استان خراسان جنوبی</li> <li>دهستان دیهوک - شهرستان طبس - استان خراسان جنوبی</li> <li>مدیر آیا مدیریت جهاد کشاورزی</li> <li>شهرستان قوچان - استان خراسان رضوی</li> <li>شهرستان قوچان - استان خراسان رضوی</li> <li>مدیر آزادی بزدی</li> <li>دهستان سمیع آباد (پایین جام) - شهرستان تربت جام - استان خراسان</li> <li>دهستان ششتمد - شهرستان سبزوار - استان خراسان رضوی</li> <li>دهستان ششتمد - شهرستان سبزوار - استان خراسان رضوی</li> <li>دهستان ششتمد - شهرستان سبزوار - استان خراسان رضوی</li> </ul>                                                                                                    | احم                      |                                             |                              |                           |
| <ul> <li>مروج مسئول پهنه بیا مروجین پهنه ها</li> <li>دهستان دیهوک - شهرستان طبس - استان خراسان جنوبی</li> <li>دمد کنعانی</li> <li>مدیر بیا مدیریت جهاد کشاورزی</li> <li>مدیر بایدی</li> <li>شهرستان قوچان - استان خراسان رضوی</li> <li>احمد آزادی بزدی</li> <li>دهستان سمیع آباد (پایین جام) - شهرستان تربت جام - استان خراسان</li> <li>دهستان سمیع آباد (پایین جام) - شهرستان تربت جام - استان خراسان</li> <li>احمد بیدی</li> <li>دهستان ششتمد - شهرستان سبزوار - استان خراسان رضوی</li> <li>دهستان ششتمد - شهرستان سبزوار - استان خراسان رضوی</li> <li>دهستان ششتمد - شهرستان سبزوار - استان خراسان رضوی</li> </ul>                                                                                                    | 💄 احمد پرورده            |                                             |                              |                           |
| <ul> <li>دهستان دیهوک - شهرستان طبس - استان خراسان جنوبی</li> <li>احمد کنعانی</li> <li>مدیر علی مدیریت جهاد کشاورزی</li> <li>شهرستان قوچان - استان خراسان رضوی</li> <li>ممرکز جهاد کشاورزی</li> <li>رئیس علی المان رضوی</li> <li>دهستان سمیع آباد (پایین جام) - شهرستان تربت جام - استان خراسان</li> <li>احمد آبادی بزدی</li> <li>احمد دید</li> <li>احمد دید</li> <li>احمد ترادی بزدی</li> <li>احمد ترادی بزدی</li> <li>احمد ترادی بزدی</li> <li>احمد دید</li> <li>احمد دید</li> </ul>                                                                                                    | 💼 مروج مسئول پهنه        | مروجين پهنه ها                              |                              |                           |
| <ul> <li>احمد کنعانی</li> <li>مدیر علی مدیریت جهاد کشاورزی</li> <li>شهرستان قوچان - استان خراسان رضوی</li> <li>احمد آزادی بزدی</li> <li>احمد آزادی بزدی</li> <li>میرس علی مرکز جهاد کشاورزی</li> <li>موستان سمیع آباد (پایین جام) - شهرستان تربت جام - استان خراسان</li> <li>احمد بیدی</li> <li>احمد بیدی</li> <li>احمد حداد</li> <li>احمد حداد</li> </ul>                                                                                                    | ♀ دهستان دیهوک -         | شهرستان طبس - استان خراسان جنوبی            |                              |                           |
| <ul> <li>مدیر علی مدیریت جهاد کشاورزی</li> <li>شهرستان قوچان - استان خراسان رضوی</li> <li>احمد آزادی بزدی</li> <li>احمد آزادی بزدی</li> <li>میرس علی مرکز جهاد کشاورزی</li> <li>میستان سمیع آباد (پایین جام) - شهرستان تربت جام - استان خراسان</li> <li>احمد بیدی</li> <li>احمد بیدی</li> <li>احمد حداد</li> <li>احمد حداد</li> </ul>                                                                                                    | 💄 احمد کنعانی            |                                             |                              |                           |
| <ul> <li>شهرستان قوچان - استان خراسان رضوی</li> <li>احمد آزادی بزدی</li> <li>رئیس</li> <li>رئیس</li> <li>مرکز جهاد کشاورزی</li> <li>دهستان سمیع آباد (پایین جام) - شهرستان تربت جام - استان خراسان</li> <li>احمد بیدی</li> <li>مرکز جهاد کشاورزی</li> <li>دیستان ششتمد - شهرستان سبزوار - استان خراسان رضوی</li> <li>احمد حداد</li> </ul>                                                                                                    | 💼 مدير                   | مدیریت جهاد کشاورزی                         | دستورال                      | العمل                     |
| <ul> <li>احمد آزادی بزدی</li> <li>رئیس ﷺ مرکز جهاد کشاورزی</li> <li>دهستان سمیع آباد (پایین جام) - شهرستان تربت جام - استان خراسان</li> <li>دموی</li> <li>احمد بیدی</li> <li>دئیس ﷺ مرکز جهاد کشاورزی</li> <li>دهستان ششتمد - شهرستان سبزوار - استان خراسان رضوی</li> <li>احمد حداد</li> </ul>                                                                                                    | ♀ شهرستان قوچان -        | ستان خراسان رضوی                            | کار با پیام ر<br>آموزش و ترو | ، رسان ملی<br>رويج کشاورز |
| <ul> <li>رئیس بیش مرکز جهاد کشاورزی</li> <li>دهستان سمیع آباد (پایین جام) - شهرستان تربت جام - استان خراسان<br/>رضوی</li> <li>احمد بیدی</li> <li>رئیس بیش مرکز جهاد کشاورزی</li> <li>دهستان ششتمد - شهرستان سبزوار - استان خراسان رضوی</li> <li>احمد حداد</li> </ul>                                                                                                    | 💄 احمد آزادی بزدی        | (                                           | (پاد                         | (ت                        |
| <ul> <li>دهستان سمیع آباد (پایین جام) - شهرستان تربت جام - استان خراسان<br/>رضوی</li> <li>احمد بیدی</li> <li>رئیس</li> <li>رئیس</li> <li>مرکز جهاد کشاورزی</li> <li>دهستان ششتمد - شهرستان سبزوار - استان خراسان رضوی</li> <li>احمد حداد</li> </ul>                                                                                                    | ا رئيس                   | مرکز جهاد کشاورزی 🔢                         | $\mathbf{v}$                 | TV                        |
| <ul> <li>احمد بیدی</li> <li>رئیس</li> <li>رئیس</li> <li>مرکز جهاد کشاورزی</li> <li>دهستان ششتمد - شهرستان سبزوار - استان خراسان رضوی</li> <li>احمد حداد</li> </ul>                                                                                                    | دهستان سمیع آباد<br>رضوی | (پایین جام) - شهرستان تربت جام - استان خراس |                              | -                         |
| ا رئیس ﷺ مرکز جهاد کشاورزی<br>و دهستان ششتمد - شهرستان سبزوار - استان خراسان رضوی<br>احمد حداد                                                                                                    | 💄 احمد بیدی              |                                             |                              |                           |
| <ul> <li>دهستان ششتمد - شهرستان سبزوار - استان خراسان رضوی</li> <li>احمد حداد</li> </ul>                                                                                                    | ا رئيس                   | مرکز جهاد کشاورزی 🏢                         |                              |                           |
| 👱 احمد حداد                                                                                                    | 오 دهستان ششتمد -         | شهرستان سبزوار - استان خراسان رضوی          |                              |                           |
|                                                                                                    | 💄 احمد حداد              |                                             |                              |                           |
|                                                                                                    |                          | < •                                         |                              |                           |
| • • • • شکل ۱۴<br>شکل ۱۴                                                                                                    |                          | ۵ ۵ ۵<br>شکل ۱۴                             | Ľ                            |                           |

### ز) ارسال و دریافت پیام

لیست پیام های دریافتی و ارسالی در نوار ابزار لیست پیام ها، لیست پیام های دریافتی (سمت راست) و ارسالی (سمت چپ) قابل مشاهده است. نوار سبز رنگ بالای پیام های دریافتی بدین معنی است که پیام دریافت شده، ولی خوانده نشده است (شکل ۱۵)؛ اما به محض خوانده شدن پیام، نوار سبز به رنگ خاکستری تغییر پیدا خواهد کرد (شکل ۱۶).

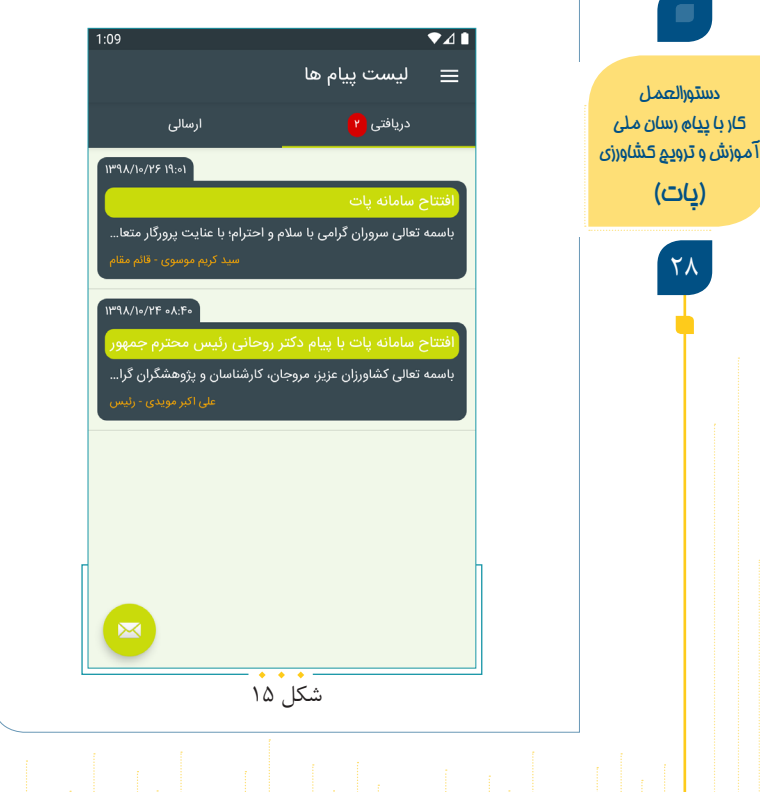

(یات)

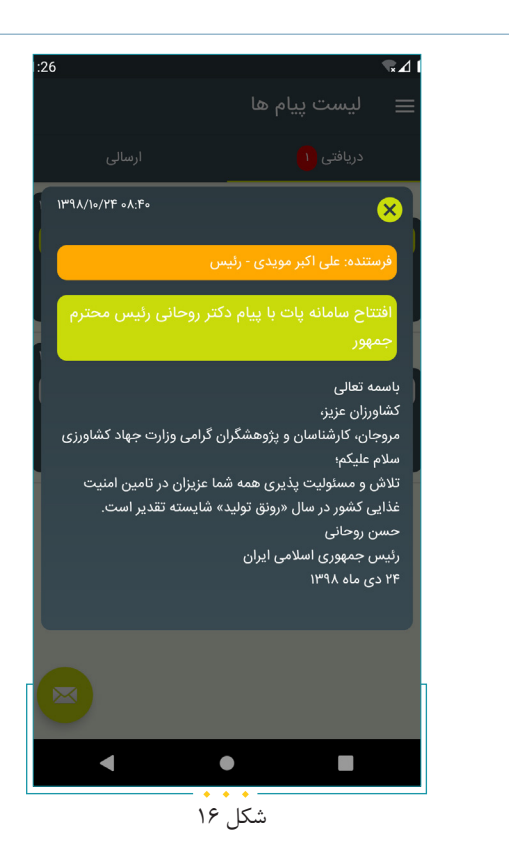

در بخش پیام های ارسالی علامت تیک که در بخش انتهای پیام ظاهر می شود، نشان دهنده ارسال پیام است و زمانی که دو تیک سبز رنگ نمایش داده می شود، بدین معنی است که پیام حداقل توسط یک نفر خوانده شده است. عدد زیر تیک تعداد افرادی که پیام را مشاهده کرده اند یا خوانده اند، به ارسال کننده پیام نشان می دهد (شکل ۱۷).

دستورالعمل کار با پیام رسان ملی آموزش و ترویج کشاورزی

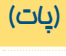

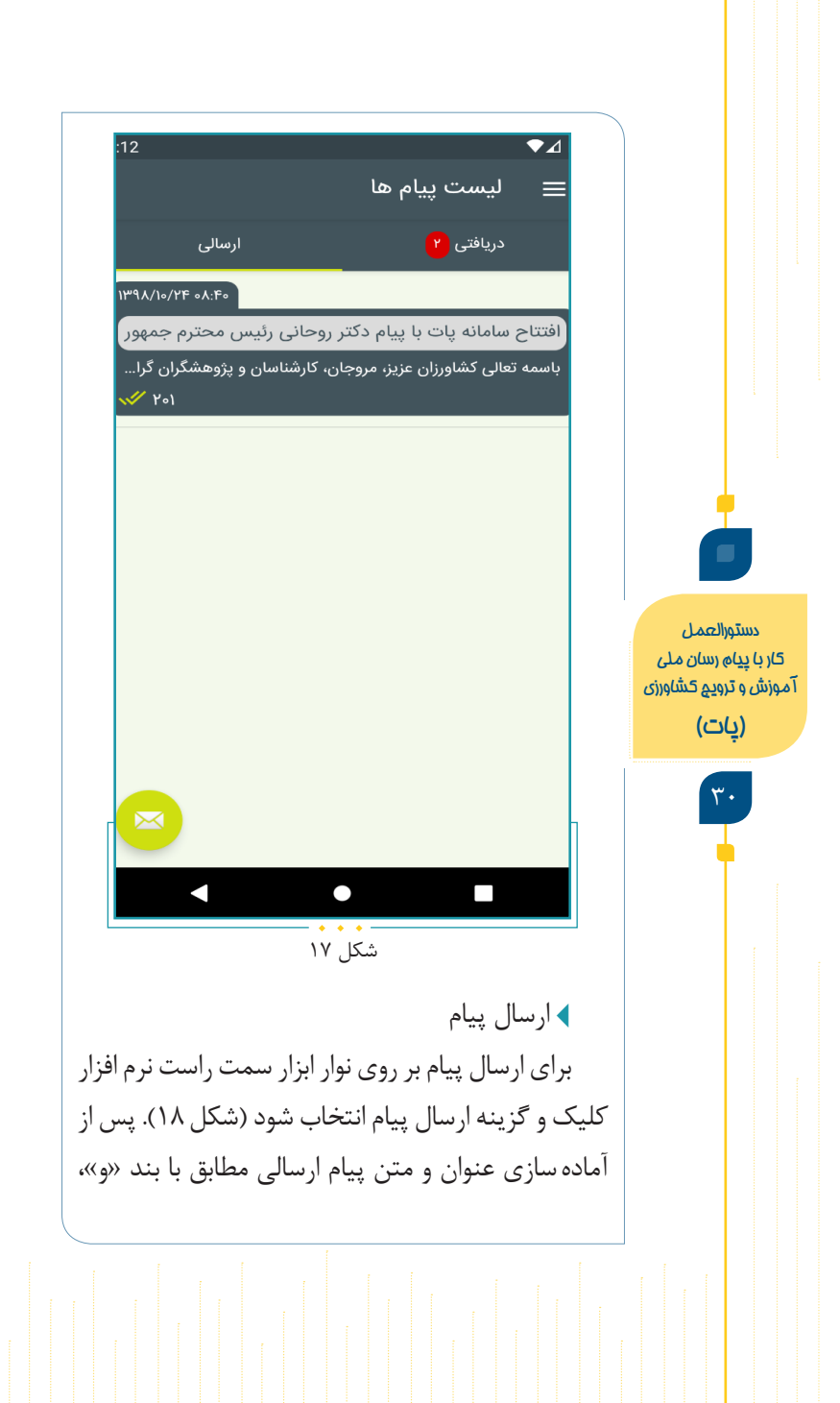

مخاطبان مدنظر در قسمت پایین صفحه با استفاده از گزینه افزودن انتخاب می شوند. با انتخاب گزینه تأیید پیام و ارسال اطلاعات، پیام مدنظر برای مخاطب یا مخاطبان انتخابی ارسال خواهد شد (شکل ۱۹).

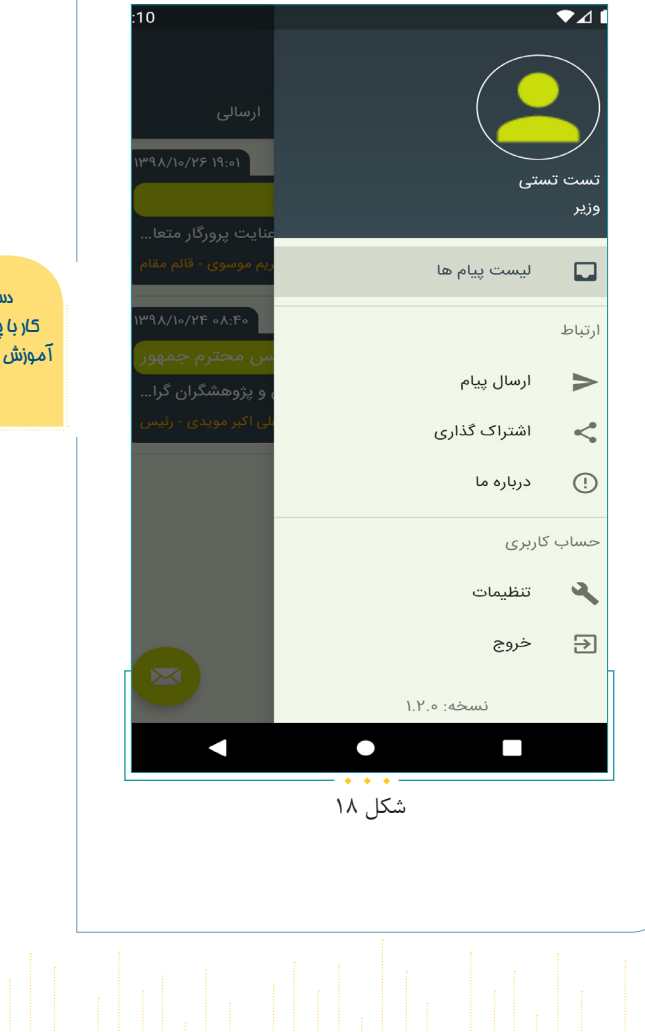

دستورالعمل کار با پیام رسان ملی آموزش و ترویج کشاورزی **(یات)** 

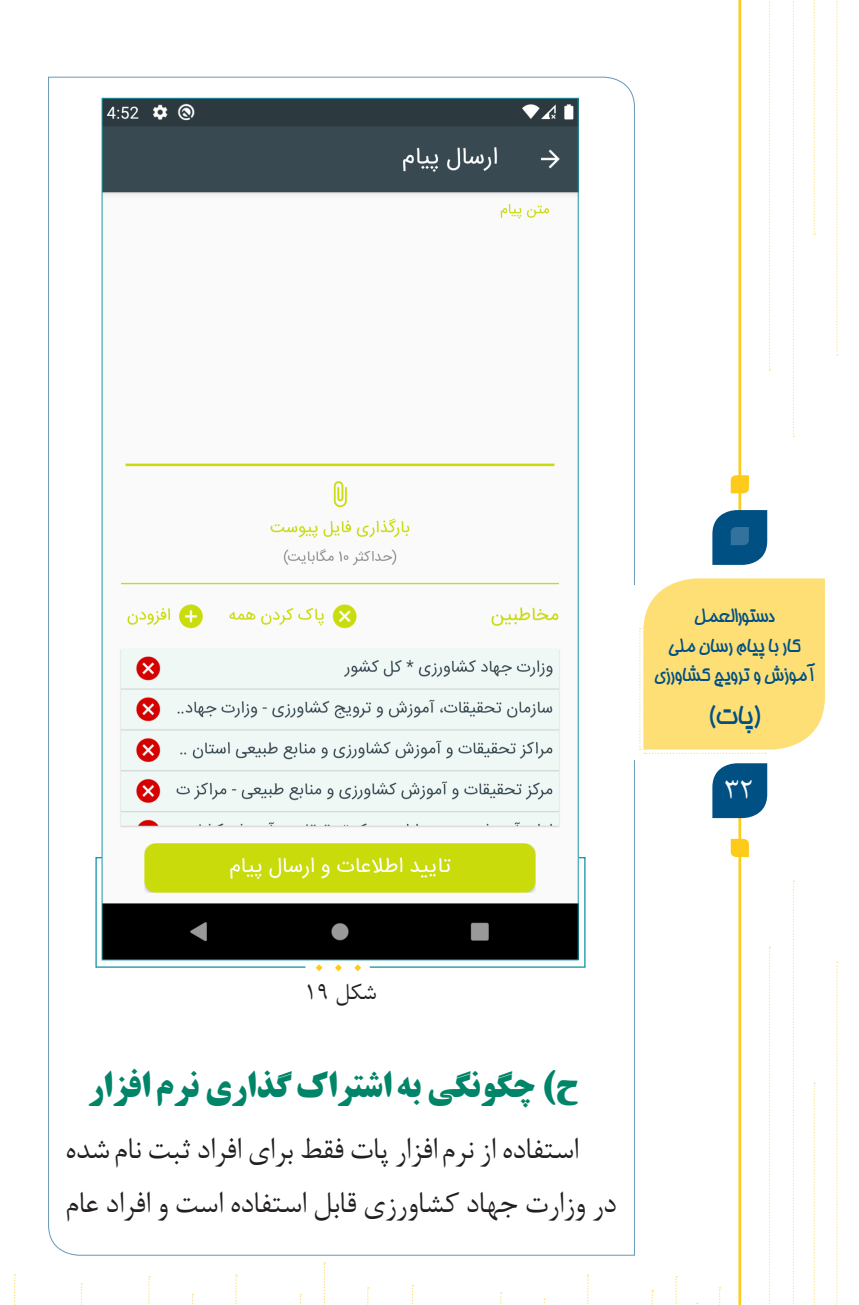

قابلیت بهره برداری از این نرم افزار را ندارند. بنابراین اشتراک گذاری نرم افزار پات و ارسال لینک دریافت پیام رسان تنها برای افراد مجاز به استفاده از نرم افزار با کلیک بر گزینه اشتراک گذاری امکان پذیر خواهد شد (شکل ۲۰).

#### 🔶 اشتراک گذاری

شما می توانید با کلیک بر روی دکمه اشتراک گذاری، لینک دریافت اپلیکیشن پیام رسان آموزش و ترویج کشاورزی (پات) را برای همکاران خود ارسال نمایید

#### شتراک گذاری

دستورالعمل کار با پیام رسان ملی آموزش و ترویج کشاورزی **(یات)** 

شکل ۲۰

### ط) درباره ما

در این صفحه اطلاعات مختصری در مورد پیام رسان پات و تهیه کنندگان آن، دستورالعمل و نحوه استفاده از نرم افزار و همچنین راه های ارتباطی با دبیرخانه پات ارائه شده است. در این صفحه اگر بر روی آدرس ایمیل کلیک شود، مستقیماً صفحه ارسال ایمیل باز می شود. اگر بر روی شماره کلیک شود شماره تماس دبیرخانه به صورت مستقیم شماره گیری می شود. همچنین اگر بر روی گزینه ارسال پیام به دبیرخانه پات کلیک شود، مخاطب وارد صفحه مستقیم گفتگو با دبیرخانه پات خواهد شد. در صفحه درباره ما دستورالعمل و راهنمای استفاده از نرم افزار پات قابل دسترس است (شکل ۲۱).

دستورالعمل کار با پیام رسان ملی آموزش و ترویج کشاورزی **(یات)** 

|                                                                      | ະ<br>ເຊັ.4 34% 🖬 14:0                                                                                                    |
|----------------------------------------------------------------------|----------------------------------------------------------------------------------------------------|
|                                                                      |                                                                                                    |
|                                                                      | تهیه شده در موسسه آموزش و ترویج کشاورزی                                                                                                    |
|                                                                      | مدیر اجرایی نصیبه پورفاتح                                                                                                    |
|                                                                      | نیما مرادی توسعه دهنده                                                                                                    |
| دستورالعمل<br>کار با پیام رسان ملی<br>آموزش و ترویع کشاورزی<br>(یات) | پیام رسان آموزش و ترویج کشاورزی (پات) به منظور ارسال و<br>دریافت انواع پیام میان کارکنان و خدمت گزاران وزارت جهاد<br>کشاورزی در سطوح مختلف سازمانی و در سطح ملی طراحی<br>شده است که در مراسم سی و چهارمین دوره معرفی و تجلیل از<br>نمونه های بخش کشاورزی کشور (دی ماه ۱۳۹۸) توسط جناب<br>آقای دکتر حسن روحانی ریاست محترم جمهور افتتاح گردید |
| ۳۵                                                                   | pat@areeo.ac.ir 🎽<br>۶۶۹۴۰۲۵۱ – ۲۰۱                                                                                                    |
|                                                                      | ارسال پیام به دبیرخانه پات                                                                                                    |
|                                                                      | دانلود دستورالعمل و راهنمای استفاده از پات                                                                                                    |
|                                                                      |                                                                                                    |
|                                                                      | شکل ۲۱                                                                                                    |
|                                                                      |                                                                                                    |
|                                                                      |                                                                                                    |

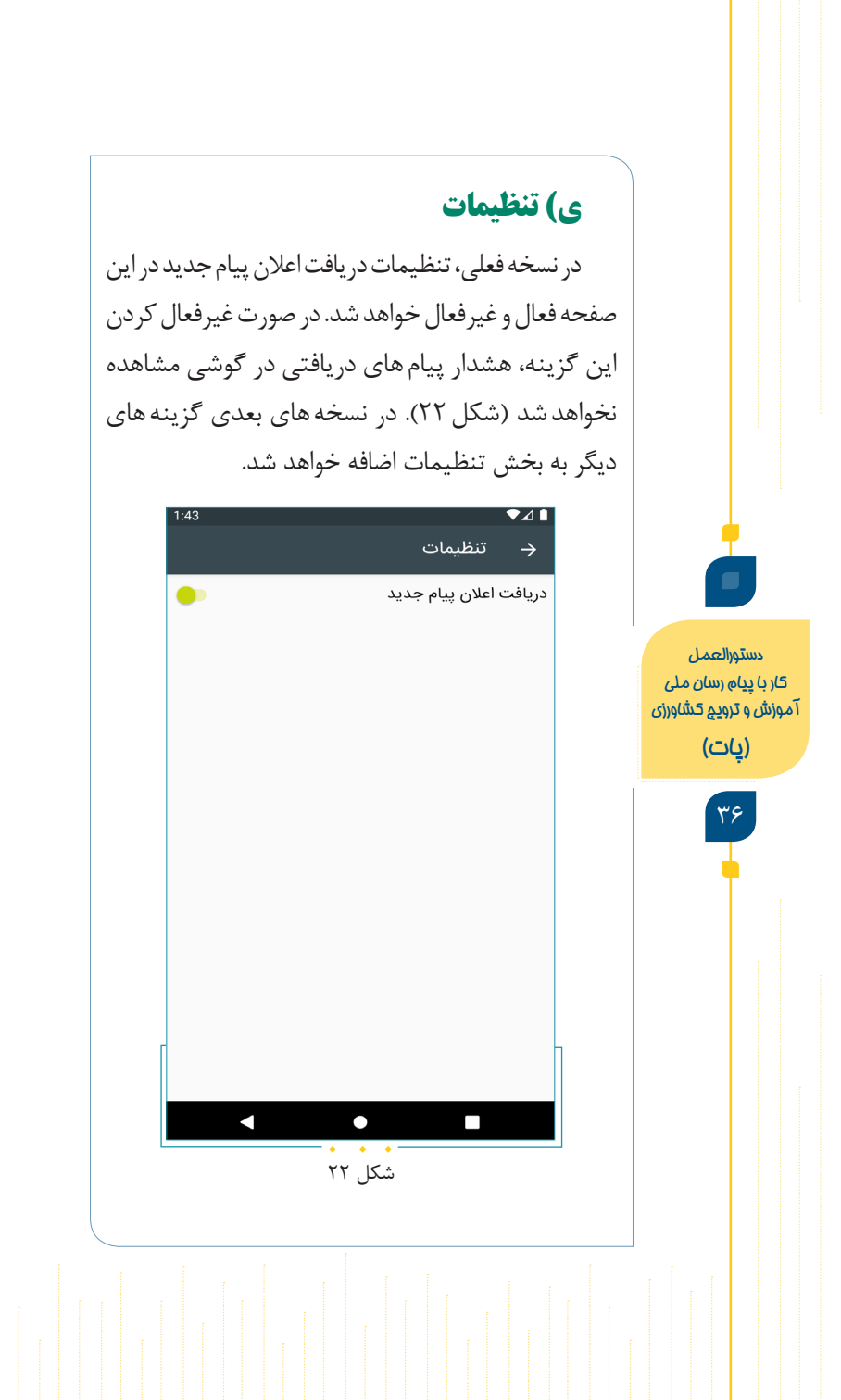

## ک) به روز رسانی نرم افزار

به روزرسانی نرم افزار به دو صورت اجباری و اختیاری در دسترس است. در به روز رسانی اجباری در صورت به روز نشدن برنامه، از ورود به برنامه ممانعت به عمل خواهد آمد. در این صورت به روز رسانی از طریق کافه بازار یا دریافت لینک مستقیم امکان پذیر خواهد شد. در غیر این صورت کاربر از برنامه خارج خواهد شد (شکل ۲۳). در به روز رسانی اختیاری برنامه بهتر است نسخه جدید دانلود شود، اما اگر کاربر در موقعیت زمانی مناسبی برای این کار قرار ندارد، می تواند بعدا برنامه را به روز کند. پیغام به روز رسانی تا زمانی که برنامه به روز نشود، با هر بار وارد شدن به برنامه ظاهر خواهد شد (شکل ۲۴).

دستورالعمل کار با پیام رسان ملی آموزش و ترویج کشاورزی **(یات)** 

معالم بوالد. من من من نسخه جدیدی از برنامه پیام رسان آموزش و ترویج کشاورزی منتشر شده است، لطفاً این نسخه را دانلود و نصب نمایید! به روز رسانی در بازار دانلود مستقيم دستورالعمل خروج از برنامه کار با پیاہ رسان ملی آموزش و ترويج کشاورزی (بات) ۳۸ شکل ۲۳

| دستورالعمل<br>کار با پیاہ رسان ملی<br>آموزش و ترویج کشاورزی<br>زیات) | <b>بات</b><br>بندی با با با با با با با با با با با با با |                                       |
|----------------------------------------------------------------------|-----------------------------------------------------------|---------------------------------------|
|                                                                      |                                                           | · · · · · · · · · · · · · · · · · · · |

ل) خروج از نرم افزار در صورت بستن برنامه نیاز به ورود مجدد اطلاعات نخواهد بود. اما برای ورود مجدد به نرم افزار پس از خروج از حساب کاربری، باید اطلاعات حساب کاربری که شامل شماره همراه و رمز عبور است، وارد شود (شکل ۲۵). دستورالعمل کار با پیام رسان ملی × خروج از حساب کاربری آموزش و ترويج کشاورزی (یات) توجه داشته باشید که پس از خروج، برای ورود مجدد به اطلاعات حساب کاربری (شماره همراه و رمز عبور) نیاز خواهید داشت! خروج شکل ۲۵

دبیرخانه پات از طریق آدرس ایمیل pat@areeo.ac.ir و شماره تماس ۶۶۹۴۰۷۵۱-۲۲۱ آماده پاسخگویی به سؤالات کاربران محترم است.

دستورالعمل کار با پیام رسان ملی آموزش و ترویع کشاورزی

(تلا)

|   | -                                        | - |    |
|---|------------------------------------------|---|----|
|   |                                          |   |    |
|   |                                          |   |    |
|   |                                          |   |    |
|   |                                          |   |    |
|   |                                          |   |    |
|   |                                          |   |    |
|   |                                          |   |    |
|   |                                          |   |    |
|   |                                          |   |    |
|   |                                          |   |    |
|   |                                          |   |    |
|   |                                          |   | بت |
|   |                                          |   | ش  |
|   |                                          |   | دا |
|   |                                          |   | اد |
|   |                                          |   | ڍ  |
|   |                                          |   |    |
|   |                                          |   |    |
| Ξ |                                          |   |    |
|   |                                          |   |    |
|   |                                          |   |    |
|   |                                          |   |    |
|   |                                          |   |    |
|   |                                          |   |    |
|   |                                          |   |    |
|   |                                          |   |    |
|   |                                          |   |    |
|   | S                                        |   |    |
|   | ىلى<br>اورز                              |   |    |
|   | ل<br>ن م<br>کشک                          |   |    |
|   | لعم<br>(سا)<br>ز <u>وب</u><br>( <b>ت</b> |   |    |
|   | ستورا<br>پياھ<br>و ترر<br><b>(ي)</b> ا   |   |    |
|   | دى<br>ار با ب<br>ازش                     |   |    |
|   | 5<br>آمو                                 |   |    |
|   |                                          |   |    |